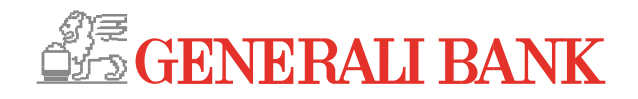

# Das InternetBanking

| GENERALI BANK                                                                                                    |                                                                                                    | gen 💽 Rosemane Musterfreu 🖒                                                                                      | Logovi                                                                                                    |   | - 32 |
|----------------------------------------------------------------------------------------------------|----------------------------------------------------------------------------------------------------|----------------------------------------------------------------------------------------------------|----------------------------------------------------------------------------------------------------|---|------|
| Alle Produkte<br>tervisee<br>Zesare: De keter 30 Tage × 3 400 50<br>terging 5 447 50 1016                                                                                                    | 2010/2010 Viceo Population<br>ELAR Constantin 4,016,00<br>90/1/2016 4,016,00<br>90/1/2016 4,00<br>90/1/2016 4,00<br>90/1/2016 4,00<br>90/100 4,00<br>90/100 4, | Einsteinkungen zur Saala<br>19 von 19 Produkten werden angeze<br>Darsteinkung angezoen<br>spelet<br>2 EUR<br>EUR | and >                                                                                                    |   |      |
| Standing<br>Standing<br>Sta | P Unkalegoment SB Kalender                                                                                                    | \<br>\                                                                                                    | 1.06.201<br>3.06.228A<br>200.0201<br>4.290.15 EUR<br>1.05.050<br>8.758,00 EUR<br>8.758,00 EUR<br>200.0011<br>4.016.48 EUR |   |      |
| ALESS BORTO DOBO 0003 40<br>ELESS BORTO DOBO 0003 40<br>ELESS BORTO DOBO 0003 40<br>ELESS BORTO DOBO 0003 40<br>ELESS BORTO DOBO<br>ELESS BORTO DOBO<br>ELESS BORTO DOSO<br>ELESS BORTO DOBO<br>ELESS BORTO DOSO<br>ELESS BORTO DOSO                                                                                                    | 2                                                                                                    |                                                                                                    |                                                                                                    | ~ |      |

Erleben Sie das InternetBanking der Generali Bank. Mit zahlreichen Funktionen die Ihr Banking noch komfortabler und einfacher machen!

### Der (erste) Login

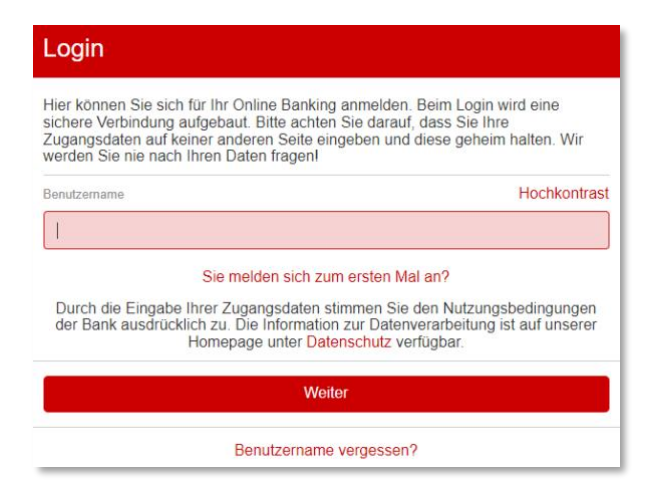

**Bestandskunden** der Generali Bank, die sich das erste Mal im InternetBanking einloggen, können dies mit Ihren Verfügerdaten und 2-Faktor-Authentifizierung machen.

Kunden, die überhaupt das erste Mal ins InternetBanking der Generali Bank einsteigen, müssen auf "Sie melden sich zum ersten Mal an?" klicken. Sie benötigen dafür Ihren Benutzernamen und Ihr Erst-Passwort.

### User-Menü und Logout

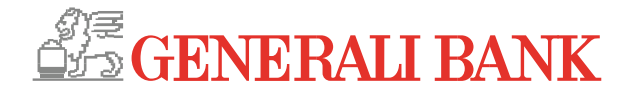

| GENERALI BANK                   | Q Suche 🧟 Mitteilungen              | Rosemarie Musterfrau                         | ப் Logout |
|---------------------------------|-------------------------------------|----------------------------------------------|-----------|
| 🗘 Meine Startseite 🛛 🐯 Finanzen | 🕞 Aufträge 🏐 👍 Depots T 🧐 Service T | Meine Daten<br>Mein Banking                  |           |
|                                 |                                     | Sicherheit                                   |           |
|                                 |                                     | Mitteilungs-Einstellungen<br>Bezahlverfahren |           |

Durch Klick auf Ihren Namen gelangen Sie in das User-Menü. Hier können Sie unterschiedliche Einstellungen vornehmen, wie etwa die Personalisierung Ihrer Startseite. Der Logout Button befindet sich rechts neben dem User-Menü.

#### Umsatzübersicht

Mit Auswahl der jeweiligen Produktgruppe (z.B. Girokonto) werden Ihnen die Kontoumsätze im Detail angezeigt. Sollten Sie mehrere Konten in einer Gruppe haben, können Sie diese einfach mittels drop-down auswählen.

Durch Auswahl des gewünschten Zeitraums können auch weiter zurückliegende Buchungen angezeigt werden. Mittels Filter können Sie bestimmte Umsätze suchen.

Bei Girokonten werden die Umsätze automatisch in Umsatzkategorien (wie z.B. Bargeld, Lebensmittel) eingeteilt und angezeigt.

| Alle Produkte                                                           |                                         |                                                          |                                                                                     | Einstellung | gen zur Seite                    |                           |
|-------------------------------------------------------------------------|-----------------------------------------|----------------------------------------------------------|-------------------------------------------------------------------------------------|-------------|----------------------------------|---------------------------|
| 19 Produkte                                                             |                                         |                                                          |                                                                                     | 19 von 19   | Produkten werden angezeigt       | ;                         |
| eitraum: Die letzten 30 Tage                                            | ~                                       |                                                          |                                                                                     | Darstellung | anpassen                         | ;                         |
| ingango<br>usginge -5.447,56 l<br>Villerenz<br>1.051,99 EUR             | 8.499,55 EUR                            | Girokonto<br>13 048,75 EUR<br>Sparkonto<br>10 294,21 EUR | Depot<br>4.016,48 EUR<br>Fedgeld<br>6.721,72 EUR<br>Gesambrermögen<br>22.288,83 EUR |             |                                  |                           |
| E Umsätze 🕹 Verlauf 🕻                                                   | CKategorien 🏲 Unkatego                  | orisiert 🏦 Kalender                                      |                                                                                     |             |                                  |                           |
| Gehaltskonto / Mein Gehalt<br>Fair AT75 0010 0000 0012<br>Neuer Auftrag | tskonto<br>2 3701                       |                                                          |                                                                                     |             | 27.08<br>3.885,12<br>4.290,15 EU | 2017<br>EUR<br>2017<br>JR |
| Haushallskento m. Manfre<br>Statum AT57 0010 0000 0022                  | d / Haushaltskonto m. Manfred<br>3 4702 |                                                          |                                                                                     |             | 7.695,40<br>26.09<br>8.758,60 EU | 2017<br>EUR<br>2017<br>JR |
| Depct / Musterdepot Erika<br>12341234432                                | Pichler                                 |                                                          |                                                                                     |             | 4.016,48 EU                      | 2017<br>JR                |

### Finanzübersicht

| Gehaltskonto / Mein Gehaltskonto                  | ~                                      |               |                                                                            | Einstellungen zur | Seite       |        |
|---------------------------------------------------|----------------------------------------|---------------|----------------------------------------------------------------------------|-------------------|-------------|--------|
| AT75 0010 0000 0012 3701                          | Ť                                      |               |                                                                            | Neuer Auftrag     |             | >      |
| Zeitraum: Die letzten 30 Tage 🗸 🗸                 |                                        |               |                                                                            | Darstellung anpas | ssen        | >      |
| Eingänge 2.3                                      | 35,55 EUR                              |               |                                                                            | Kontodetails      |             | >      |
| Ausgange -1.930,52 EUF<br>Differenz<br>405,03 EUR |                                        | 4.:           | Offene Terminaufträge<br>-290,00 EUR<br>Aktueller Kontostand<br>290,15 EUR |                   |             |        |
| ≣ Umsätze ∧ Verlauf G Kategorien                  | Terminauftrag                          |               |                                                                            |                   |             |        |
| 岔 Die letzten 30 Tage ↓                           | ¥ Ale ✓                                | 🕹 Exportieren |                                                                            |                   | Sortieren 3 | ~      |
| 26.09.2017                                        |                                        |               |                                                                            |                   | 4.290,1     | 15 EUR |
| 26.09.2017 SEPA-Zahlung INE<br>Bargeld Behebung   | T                                      |               | 🗗 Bargeld                                                                  |                   | -122,1      | 18 EUR |
| 22.09.2017                                        |                                        |               |                                                                            |                   | 4.412,5     | 33 EUR |
| 22.09.2017 Billa Dankt                            |                                        |               | W Lebens                                                                   | nittel            | -91,3       | 23 EUR |
| 19.09.2017                                        |                                        |               |                                                                            |                   | 4.503,5     | 56 EUR |
| 19.09.2017 Leasinggesellscha<br>Leasingrate Auto  | n.                                     |               | A Mobilita                                                                 |                   | -250,4      | 48 EUR |
| 19.09.2017 Autoversicherungs<br>Autoversicherung  | gesellschaft<br>Polizzennummer: 123456 |               | 🖨 Mobilita                                                                 |                   | -138,       | 75 EUR |
| 19.09.2017 SEPA-Zahlung INE<br>Bargeld Behebung   | T                                      |               | 🗗 Bargeld                                                                  |                   | -47,0       | 03 EUR |

Die Finanzübersicht gibt Ihnen einen ersten umfangreichen Überblick über Ihre Konten

Unter "Einstellungen zur Seite" (rechts oben) können Sie festlegen, welche Konten in dieser Ansicht angezeigt werden sollen.

Diese Kontendarstellung kann in jeder Produktgruppe (Girokonto, Sparkonto, ...) individuell angepasst werden.

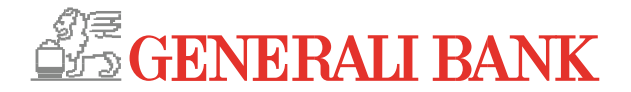

### Login und Zeichnung

#### User-Menü > Sicherheit > Login & Zeichnung

In diesem Menüpunkt können Sie das Login und die Zeichnungsarten, zur Durchführung von Aufträgen wie z.B. Überweisungen, aktivieren und konfigurieren.

Mit der **smartID** App steht Ihnen die Zwei- Faktor-Authentifizierung für das Login und die Zeichnung von Transaktionen zur Verfügung.

| 🖄 Zugangsdaten | 🖄 Login & Zeichnung                                                       | 🖄 Gebundene Geräte                                                                                  | Sperren                                                    |                                                                         |                                            |
|----------------|---------------------------------------------------------------------------|----------------------------------------------------------------------------------------------------|------------------------------------------------------------|-------------------------------------------------------------------------|--------------------------------------------|
|                | Login und Z<br>In der folgenden 0<br>können und weich<br>Zugangsdaten ven | Zeichnung<br>bersicht wird Ihnen angeze<br>e für eine Zeichnung. Die L<br>wendet werden um die Sich | igt, welche Verfa<br>oginverfahren m<br>serheit Ihrer Date | hren Sie für die Anmek<br>Jässen hierbei immer zu<br>n zu gewährleisten | dung im System nutzen<br>sätzlich zu Ihren |
|                | smartiD                                                                   |                                                                                                    | 오 aktiv für Logii                                          | n und Zeichnung                                                         |                                            |
|                | mobileTAN (+43 6                                                          | 99/*****027)                                                                                        | 😪 aktiv für Zeicl                                          | nung                                                                    | 1                                          |
|                | fido (YubiKey 5 NF                                                        | :C)                                                                                                 | 오 aktiv für Logii                                          | ı                                                                       | 1                                          |

## Umsatzkategorisierung

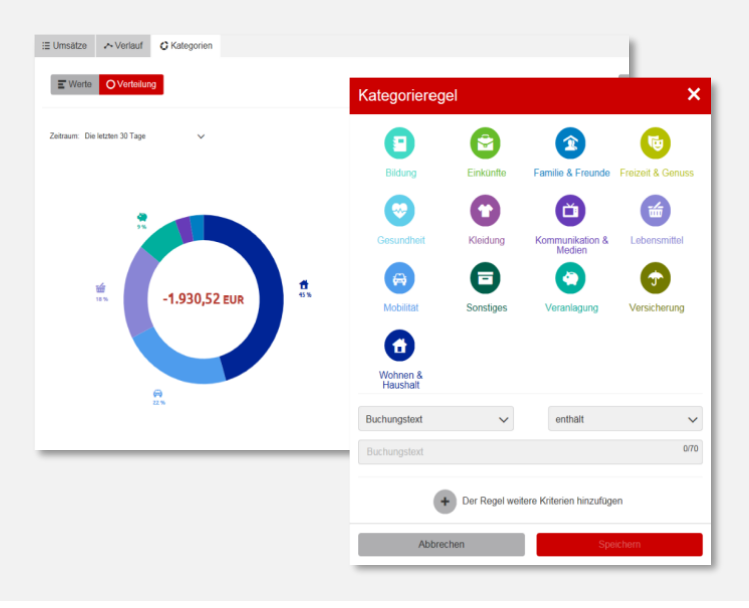

In der Umsatzübersicht werden die Umsätze auf Girokonten automatisch einer passenden Kategorie (wie z.B. Bargeld, Lebensmittel u.a.) zugeordnet. Hier können Sie die Kategorie jeder einzelnen Buchung individuell ändern. Welche Ausgaben Sie je Kategorie haben, wird in der Umsatzübersicht unter dem Reiter "Kategorien" übersichtlich dargestellt.

#### User-Menü > Mein Banking > Kategorien

Hier können Sie Regeln für die Zuordnung festlegen, z.B. das Ausgaben mit einem bestimmten Buchungstext einer definierten Kategorie zugeordnet werden.

### Mitteilungsservice

#### User-Menü > Mitteilungs-Einstellungen

Hier können Sie definieren, ob und wie Sie automatisierte Benachrichtigungen oder Kursalarme erhalten wollen.

Als Mitteilungskanal stehen Ihnen E-Mail, Push-Benachrichtigung oder kostenpflichtige SMS zur Auswahl.

| Hier können<br>bzw. per Pus<br>Sie für jedes          | Sie auf Wursch definieren, bei weichen Kontobewagungen Sie eine Mittellung per E-Mai erhalten<br>- Bernschnichtigung auf Im noblies Gerland der per SMS informeit werden. Diese Einstellung können<br>hrer Produkte individuel vorsehlnen. |   |
|-------------------------------------------------------|----------------------------------------------------------------------------------------------------|---|
| E-Mail<br>Wenn Sie di<br>persönlichen<br>Service Tear | As<br>so Option addivision, worden ihnen Mitsulangen an jene E-Mai-Adresse zugestellt, die in Thren<br>Dahn angeführt nit. Sollte sich ihne E-Mai-Adresse gelander haben, wunden Sie sich bite an das<br>der Generali Bank.                | l |
| Push-Ben<br>Auf Warsch<br>werden. Stel<br>App zulässt | Worüber möchten Sie informiert werden?<br>Definieren Sie die konkreten Ereignisse, zu denen Sie eine Benachrichtigung erhalten möchten.                                                                                                    | 1 |
| SMS<br>Auf Iburn Wi                                   | Nachrichten                                                                                                    | ~ |
|                                                       | Konten                                                                                                    | ~ |
| Worübe                                                | r Kurs-Alarme                                                                                                    | ^ |
|                                                       | Sie haben bisher keine Benachrichtigungen zu Kursen angelegt.                                                                                                    |   |
|                                                       | Lana Sie bier einen annun Kum Aleman                                                                                                    |   |

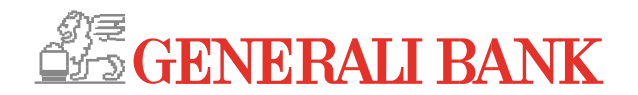

### Intelligente Auftragserfassung

#### Hauptmenü > Aufträge

Es stehen unterschiedliche Auftragsarten (unter dem Reiter "Erweitert") zur Verfügung.

Bei der Überweisungsart "Smart" können Beträge zwischen eigenen Konten oder an bekannte Kontakte "verschoben" werden.

#### Hauptmenü > Aufträge > Kontakte

Empfänger von getätigten Überweisungen werden automatisch hier gespeichert und können bearbeitet werden.

|           |             |            | A Meine Startseite     | 🗗 Finan:   | zen 🕞 Aufträge <sup>(3</sup>              | Depots                                | ⊗ Service         |       |
|-----------|-------------|------------|------------------------|------------|-------------------------------------------|---------------------------------------|-------------------|-------|
|           |             | 6          | Neuer Auftrag Vorlagen | Kontakte G | Seplante Aufträge Offer                   | ne Aufträge <sup>3</sup> Geze         | eichnete Aufträge |       |
| 2 Einfach | C Erweitert | 🍫 Smart    | 🛎 Import               |            |                                           |                                       |                   |       |
|           |             | Neuen      | I Auftrag erste        | ellen      |                                           |                                       |                   |       |
|           |             | Auftraggeb | perkonto *             |            | Gehaltskonto<br>AT75 0010<br>4.290,15 EUR | / Mein Gehaltskonto<br>0000 0012 3701 |                   | ~     |
|           |             | Empfänger  | r*                     |            | Name oder IBAN                            |                                       |                   | 0/70  |
|           |             | Verwendur  | ngszweck               |            | Zahlungsreferenz /                        | Verwendungszwe                        | eck               | 0/140 |
|           |             | Betrag *   |                        |            | 0,00                                      |                                       |                   |       |
|           |             | Ausführung | g *                    |            | Sofort                                    |                                       |                   | ~     |
|           |             |            |                        |            | Der Auftrag wird innerhalt                | o der vereinbarten Fris               | st ausgeführt.    |       |

| Persönliche Daten | & Anlegerprofil                                 |                                                                                                    |      |
|-------------------|-------------------------------------------------|----------------------------------------------------------------------------------------------------|------|
|                   | Ihre pers                                       | sönlichen Daten<br>Kontaktdaten ändern                                                                                          | ×    |
|                   | Name<br>Name                                    | E-Mail-Adresse<br>Geben Sie hier Ihre E-Mail-Adresse ein.<br>Aktuelle E-Mail-Adresse<br>rosemarie muschfraußenaail at           |      |
|                   | Adresse<br>Straße, Num<br>Postleitzahl,<br>Land | E-Mail-Adresse neu<br>E-Mail-Adresse<br>E-Mail-Adresse neu (Wederholung)<br>E-Mail-Adresse erneut eingeben                      | 0/80 |
|                   | Kontaktda                                       | Telefonnummern<br>Geben Sie hier Ihre Telefonnummern ein.<br>Telefonnummer mobil neu<br>+43 V<br>Aktuelle Telefonnummer privat. | 0/12 |

### Kontaktdaten ändern

#### User-Menü > Meine Daten

Hier können Sie Ihre persönlichen Kontaktdaten, wie z.B. Ihre E-Mail-Adresse, einfach selber ändern. Die geänderten Daten werden automatisch im System der Generali Bank erfasst.

### Serviceauftrag

#### Hauptmenü > Service > Serviceaufträge

In diesem Bereich können Sie Serviceaufträge an die Bank ganz einfach eingeben und absenden.

Dadurch wird die Bekanntgabe einer Adressänderung oder die Änderung Ihres Karten-Limits noch einfacher.

#### Neuer Serviceauftrag

Strukturiertes Produkt /

Hier können Sie die Durchführung ei Verkaufs veranlassen.

Anleihe verkaufen

können Sie einen neuen Serviceauftrag senden

Adresse ändern Auftrag erteilen / Bitte geben Sie hier Ihre ne Adressdaten ein in Dok

Dokument senden er können Sie einen Auftrag erteiler n Dokument zur weiteren Bearbeitu

Wertpapierplan auszahlen

Debitkartenlimit ändern nen Sie eine dauerhafte Ände ne-Kartenlimits für na un

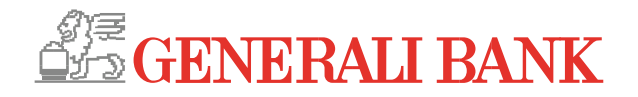

### Personalisierung im Banking

#### User-Menü > Mein Banking > Personalisieren

Vergeben Sie Ihr persönliches Verfügerbild, stellen Sie sich Ihre individuelle Startseite mit unterschiedlichen "Widgets" zusammen z.B. Kontostandsanzeige definierter Konten), speichern Sie ein eigenes Hintergrundbild oder Ihren eigenen Begrüßungstext.

Mit diesen Einstellungsmöglichkeiten können Sie Ihren persönlichen Banking-Bereich nach Ihren Wünschen umgestalten.

| Verfügerbild<br>Mein persönliches User-Bild                               | 0                                                                                                    |
|---------------------------------------------------------------------------|----------------------------------------------------------------------------------------------------|
|                                                                           | 2                                                                                                    |
| Meine Startseite                                                          | 0                                                                                                    |
| Auf Ihrer persönlichen Startseite i<br>über Ihre Konten und Aktivitäten p | können Sie beliebige Widgets platzieren und so sich Ihren individuellen Überblick geben.                                                                                                    |
| Persönliche Begrüßung                                                     | Hallof Hier kann Ihr persönlicher Begrüßungstext<br>stehen                                                                                                    |
| Persönlicher Hintetgrund                                                  |                                                                                                    |
|                                                                           |                                                                                                    |
|                                                                           | Sie haben noch keinen personalisierten Hintergrund für<br>die Startseite ausgewählt. Solange kein personicher<br>Hintergrund gesetzt wurde wird der oben angezeigte<br>Hintergrund verwendet. |
|                                                                           |                                                                                                    |

| 🖻 Zugangsdaten | 曲 Login & Zeichnung 的 Ge                                                                                                    | bundene Geräte 🛛 🕈 G                                                                                      | eoControl                                         | Sperren                                                  |                                                                                            |
|----------------|----------------------------------------------------------------------------------------------------|----------------------------------------------------------------------------------------------------|---------------------------------------------------|----------------------------------------------------------|--------------------------------------------------------------------------------------------|
|                | Gebundene Gera                                                                                                    | <b>äte</b><br>e gebundenen mobilen Ap                                                                     | ps und Brow                                       | ser angezeigt.                                           |                                                                                            |
|                | Verbundene Geräte<br>Hier werden alle Geräte ge<br>Sie können diesen Geräten<br>auch wieder von der Liste o<br>nicht mehr mittels der short | listet, auf denen Sie sich r<br>, zur besseren Identifikatic<br>ler verbundenen Geräte s<br>PIN anmelden. | nit der shortF<br>n einen belie<br>treichen. In d | PIN einfach und u<br>bigen Namen gel<br>iesem Fall könne | nkomliziert anmelden können.<br>ben oder diese auf Wunsch<br>n Sie sich auf diesen Geräten |
|                | Galaxy Tab<br>Zuletzt angemeldet: 02.07.201                                                                                                 | 19, 10:48                                                                                                 | Banking                                           | Арр                                                      | 1                                                                                          |
|                | Google Pixel 2<br>Zuletzt angemeldet: 02.07.201                                                                                             | 19, 10:48                                                                                                 | smartID                                           | Арр                                                      | 1                                                                                          |
|                |                                                                                                    |                                                                                                    |                                                   |                                                          |                                                                                            |

### Generali Bank App-Verwaltung

#### User-Menü > Sicherheit > Gebundene Geräte

Hier können Sie Ihre Generali Bank Banking-Apps einsehen und Änderungen vornehmen.

Mit den Einstellungen zu den "verbundenen Geräten" kann gesteuert werden, welche mobilen Geräte die Apps nutzen dürfen. Auch das Löschen einer Verbindung ist hier einfach möglich.

#### User-Menü > Sicherheit > Zugangsdaten

Die short-PIN (eine von Ihnen festgelegte 4-stellige Nummer) ermöglicht Ihnen, rasch und unkompliziert in die Apps einzusteigen. Diese kann hier vergeben und geändert werden.

### Haben Sie noch Fragen?

Das Service Team der Generali Bank steht Ihnen gerne zur Verfügung.

Tel.: 0810 500 100

E-Mail: serviceteam@generalibank.at